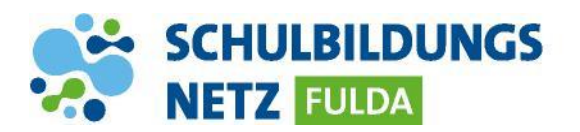

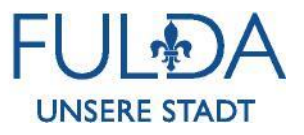

ANLEITUNG

## Passwort ändern

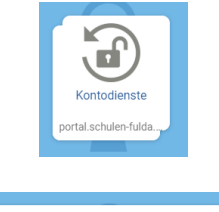

| Passwort vergessen Kontozugang schützen Passwort ändern Ihr Profil |    |
|--------------------------------------------------------------------|----|
| Passwort ändern                                                    |    |
| Ändern Sie Ihr (abgelaufenes) Passwort.                            |    |
| 1 Benutzername                                                     |    |
| hansmust                                                           |    |
| 2 Altes Passwort                                                   |    |
|                                                                    |    |
| 3 Neues Passwort                                                   |    |
|                                                                    |    |
| Neues Passwort (Wiederholung)                                      |    |
|                                                                    |    |
| PASSWORT ÄNDE                                                      | RN |

- 1 Webseite <u>http://www.schulen-</u> <u>fulda.de</u> aufrufen.
- 2 Auf der Startseite den Reiter "Portal" anklicken.
- 3 Die Applikation "Kontodienste" auswählen.
- 4 Den Reiter "Passwort ändern" auswählen.
- 5 Persönliche Zugangsdaten aus dem Schülernetzwerk sowie zwei Mal das neue Passwort eingeben.
- 6 Anschließend mit "Passwort ändern" bestätigen.